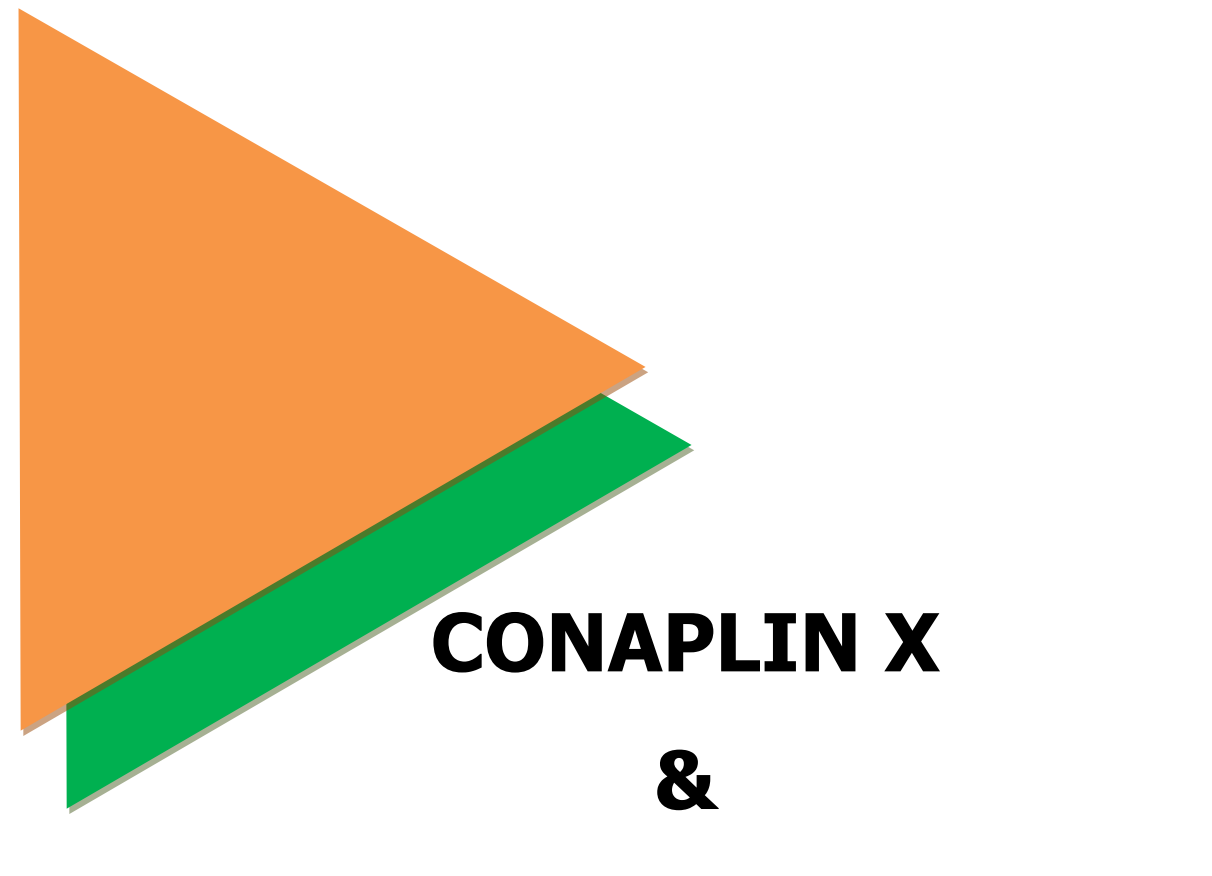

## **ELT Tech II**

## **REGISTRATION GUIDELINE**

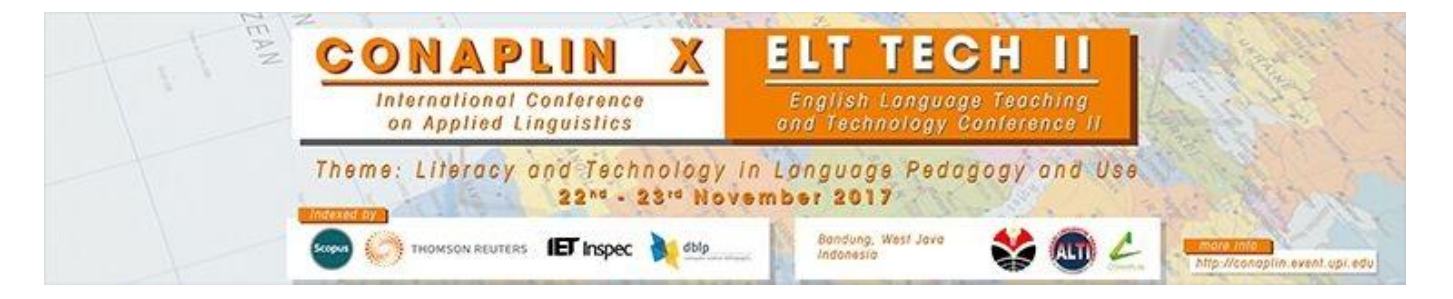

The Organizing Committee of Conaplin X & ELT Tech II

- 1. Open the Conaplin X & ELT Tech II website at http://conaplin.event.upi.edu/
- 2. After opening the site, you have to create Conaplin X account. Click **Create User Account** (pointed by green circle).

| IMPORTANT DATES 15 October 2017 - Full Paper Submission Deadline                                                                                                    |                               |
|----------------------------------------------------------------------------------------------------|-------------------------------|
| The Tenth International Conference on Applied Linguistics (CONAPLIN 10) and the Second English Language Teaching and Technology (ELT-Tech 2) Conference is a conference organized by the Language Center of Universitas Pendidikan Indonesia (UPI) in cooperation with English Education Department, Faculty of Language and Literature UPI and Asosiasi Linguistik Terapan Indonesia (ALTI). The conference covers a wide range of topics related to applied linguistics, including language in education, language assessment and development, and the application of technology in language teaching and learning. | LOGIN<br>USERNAME<br>PASSWORD |
| As the theme of this year's conference is "Literacy and Technology in Language Pedagogy and Use", the conference is hoped to serve as a vehicle for language researchers, teachers, practitioners, policy makers, or even enthusiasts to share their data and insights on the issue at hand and draw insightful conclusions for future practice and follow-up studies.                                                                                                    | Create User Account           |
| The 10th CONAPLIN & the 2nd ELT-Tech Conference – Possible topics for Paper Presentation                                                                                                    | Log in                        |
| All full papers should be written in English and will be peer-reviewed by at least two reviewers and evaluated based on its relevance to the conference, originality, technical and content quality, contributions to the issues.                                                                                                    | Organized by                  |

Fill the 'Account' form that the site displays.
Insert your username, password, and e-mail address.
Double check until your proposed username is available.

| Create Account - Event UPI |                   |                     |  |  |
|----------------------------|-------------------|---------------------|--|--|
| Account                    |                   |                     |  |  |
| Username                   | juergen           | Username Available. |  |  |
| Password                   | •••••             |                     |  |  |
| Verify Password            | •••••             |                     |  |  |
| Enter your email address   | juergen@gmail.com |                     |  |  |
|                            |                   |                     |  |  |

4. Fill the 'Personal Data' form beneath the 'Account' form. Insert your true identity, position, address, research interest, and publication. Click '**Send'** to proceed.

| Personal Data                 |                                                           |  |
|-------------------------------|-----------------------------------------------------------|--|
|                               |                                                           |  |
| Title                         | Mr.                                                       |  |
| First Name                    | John                                                      |  |
| Last Name                     | Rico                                                      |  |
| Name to appear on certificate | John Rico                                                 |  |
| Sex                           | Male Female                                               |  |
| Telephone Number              | +6289657284361                                            |  |
| Position                      | Lecturer                                                  |  |
| Organisation                  | Indonesia University of Education                         |  |
| Mailing Address               | Setlabudhi street 229, Bandung City, West Java, Indonesia |  |
|                               |                                                           |  |
| Country                       | Indonesia                                                 |  |
| City                          | Bandung                                                   |  |
| State/Province                | West Java                                                 |  |
| Postal Code                   | 40014                                                     |  |
| Research Interest             | Linguistic                                                |  |
| Recent Publication            |                                                           |  |
|                               |                                                           |  |

SEND

 If you fill those forms correctly, there will be a notification on your screen. Check your e-mail to verify your account registration. Click a link that is provided by verification e-mail. The Conaplin X & ELT Tech II website will notify that your account has been registered.

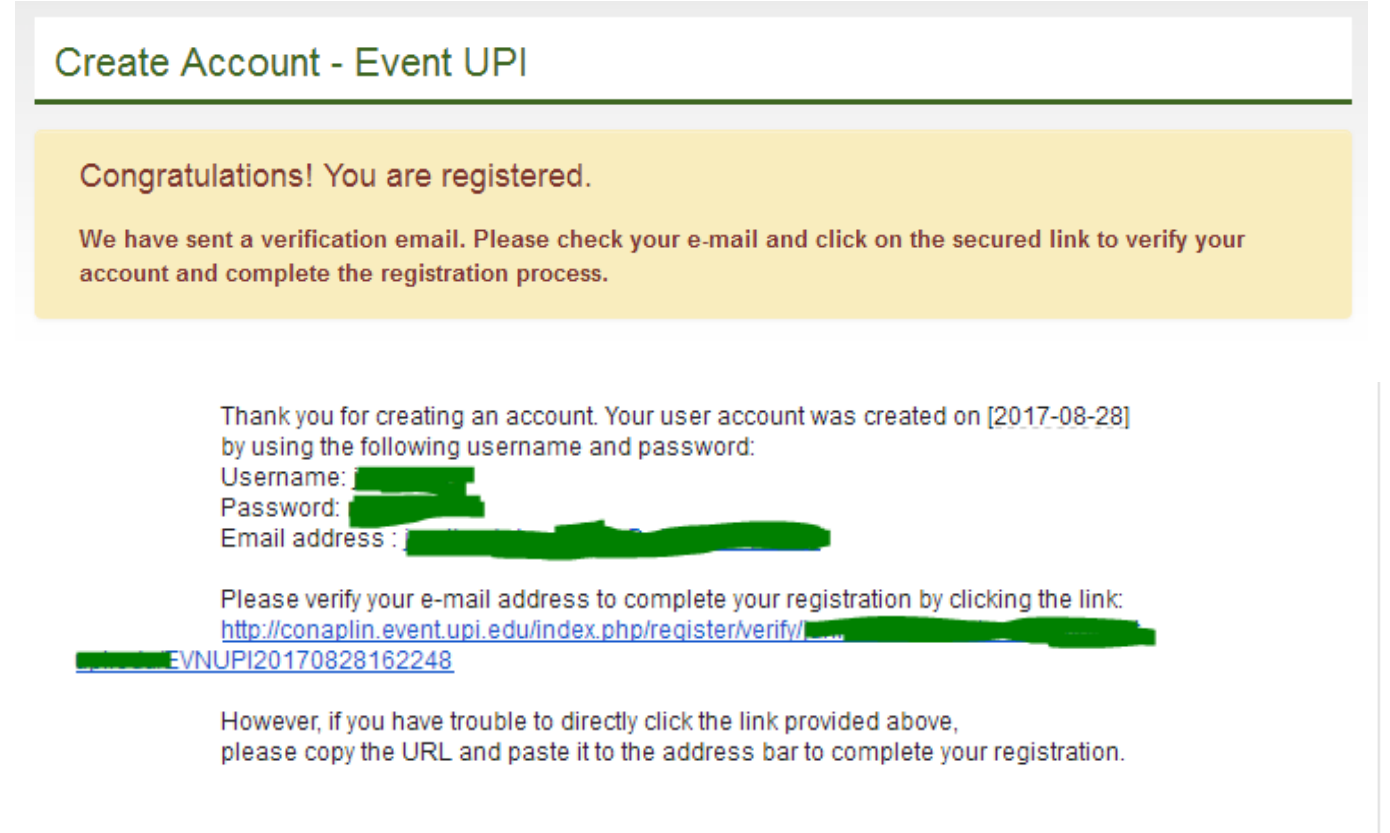

Best regards, CONAPLIN Secretariat website: <u>conaplin.event.upi.edu</u> email: <u>conaplin@upi.edu</u>

## Verify Your Account

## Congratulation!

You are successfully registered. You are now able to login with your new account. 6. After the notification, you can login to the website to proceed the next steps.

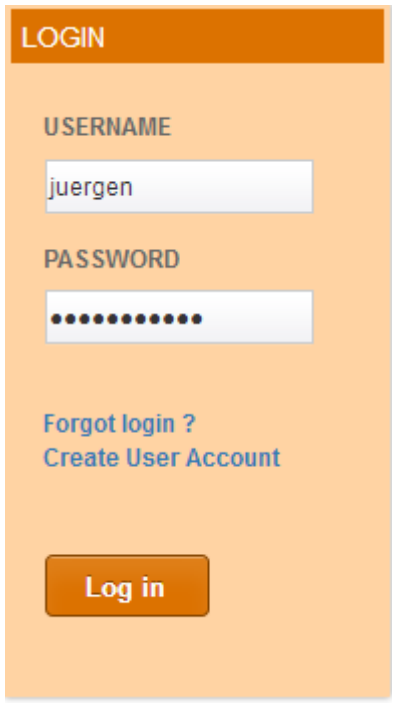

When you login for the first time, there are 2 options: (1) to be a participant, (2) a presenter.
Click the role that you prefer

Click the role that you prefer.

| User Page                                                                                                    |
|----------------------------------------------------------------------------------------------------|
| Welcome                                                                                                    |
| You have already created a user account. In this User Page you can manage your profile, reset password, submit proposal (presenter), register as participant, upload Payment Proof, etc. |
| Participant OR Presenter 2                                                                                                    |

8. Click the 'Participant' panel if you prefer to be a participant in Conaplin X.

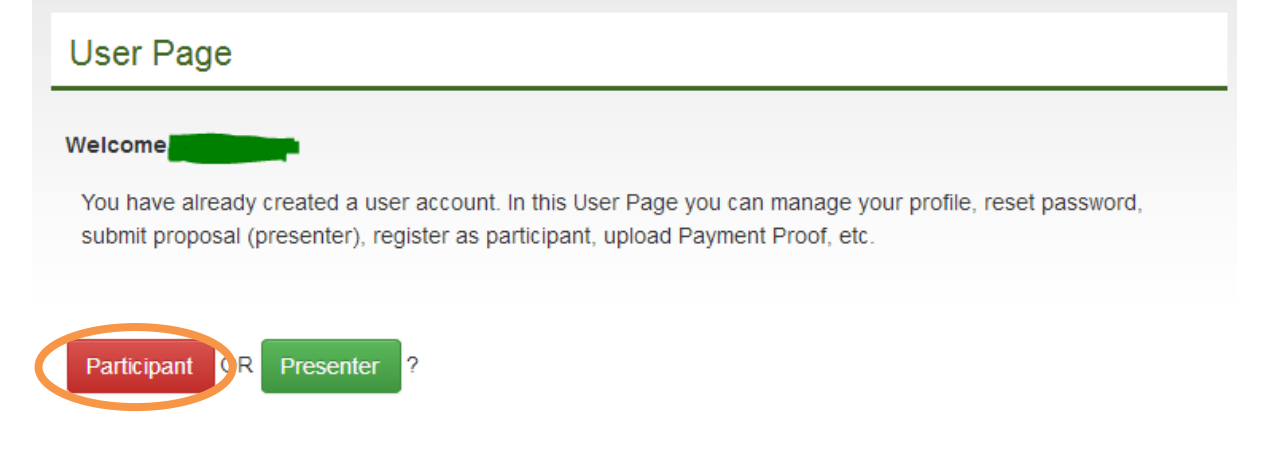

- 9. Upload payment proof that you have got by completing the payment.
- 10. Click the 'Presenter' panel if you prefer to be a presenter in Conaplin X.

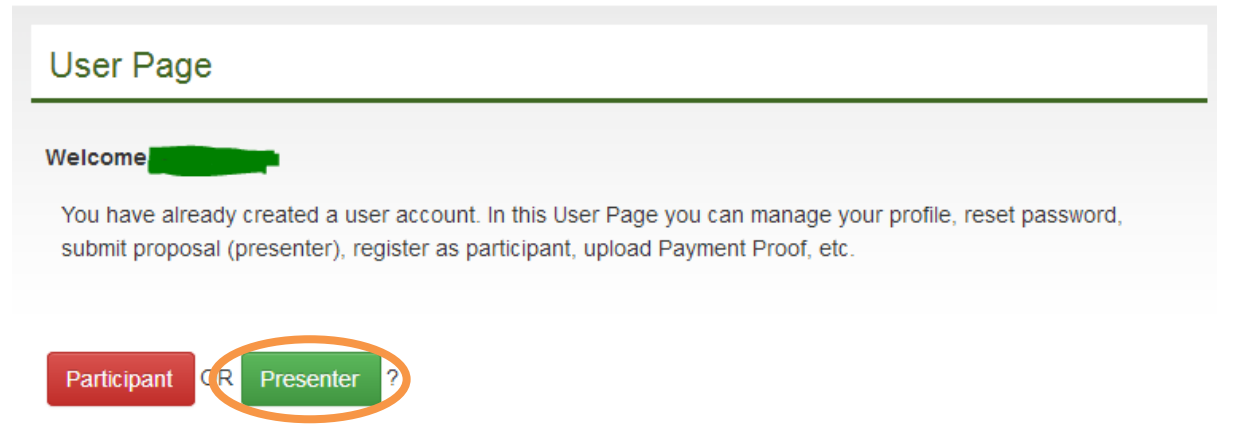

11. Soon after clicking to be a presenter, you are required to submit your abstract. Click **'Abstract Submission'** on User Menu and click **'Submit Abstract'**.

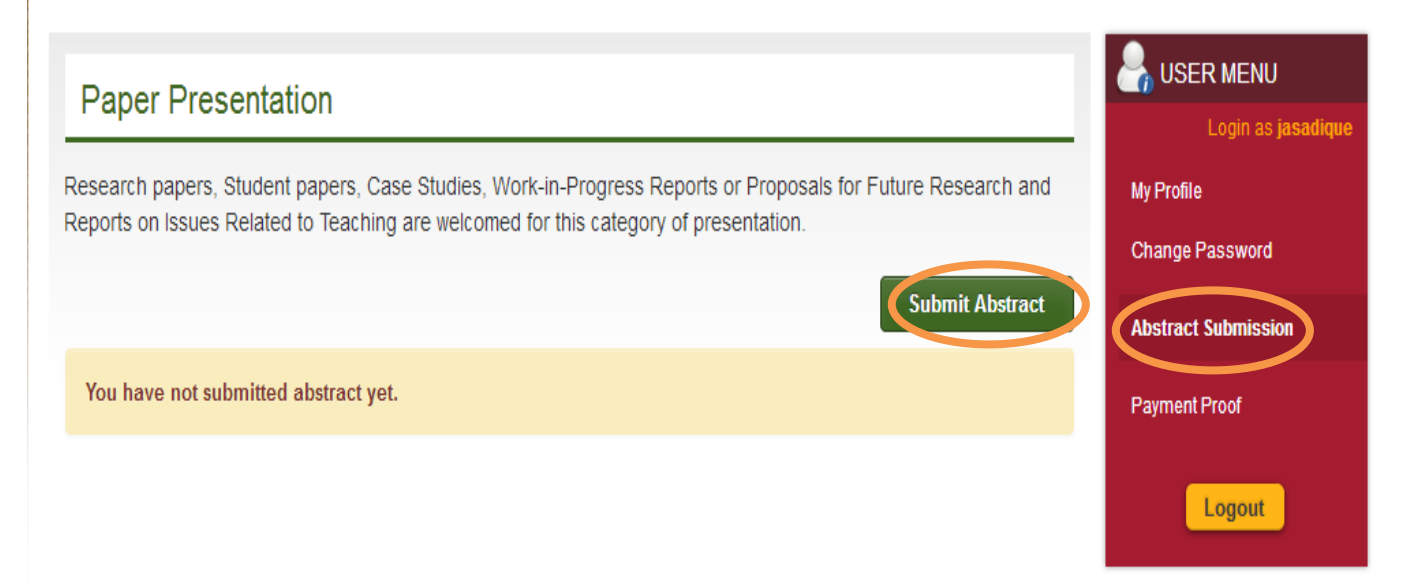

12. Fill the **Form of Abstract** by inserting the field(s) that you are interested in. Make sure your have filled the paper's title, abstract, and keywords. Click **'Save'**.

| Paper Presentation                                                                                                    |  |
|----------------------------------------------------------------------------------------------------|--|
| Form of Abstract                                                                                                    |  |
| Scope :<br>Literacy in Language Pedagogy and Use                                                                                         |  |
| Title: (Maximum 250 chars / approx 25 words)<br>Please use upper case for only the first letter of the title, proper nouns and acronyms. |  |
|                                                                                                    |  |

250

Abstract : (Maximum 3500 chars./approx. 350 words) Please separate paragraphs with a blank line. Do not indent the first line of each paragraph.

Keywords: (Maximum 100 chars./approx. 10 words) Separate keywords with semi colons.

SAVE

13. To verify your registration on Conaplin X, you have to upload payment proof. The proof should be a figure in the extensions of JPEG, JPG, PNG, DOC, and/or PDF. After selecting your payment proof, click '**Send**'.

| Payment Proof                                                   |
|-----------------------------------------------------------------|
| Form Upload                                                     |
| File types allowed : JPG, PNG, DOC & PDF<br>Maximum size : 4MB. |
| Browse No file selected.                                        |
| SEND                                                            |

14. After you upload the payment proof, the committee will notify you through e-mail that your registration has been completed.
We will be waiting for you on November 22<sup>nd</sup> – 23<sup>rd</sup>